## **DBG Specimen Image Uploading Protocol**

## STEP 1: Locate Images to be Uploaded

• Navigate to

Q:\Research\Images(new)\MuseumSpecimens\DBG\DBG\_Specimens\DBG\_ToBeUploaded

## STEP 2: Run FileZilla and Transfer Files

- Open the FileZilla software
- Using the *Quick Connect* option, connect to sftp://<u>mfccstorage@storage.idigbio.org</u>
- Or enter the following information
  - host: sftp://mfccstorage@storage.idigbio.org
  - o username: mfccstorage
  - o password: macrofungi

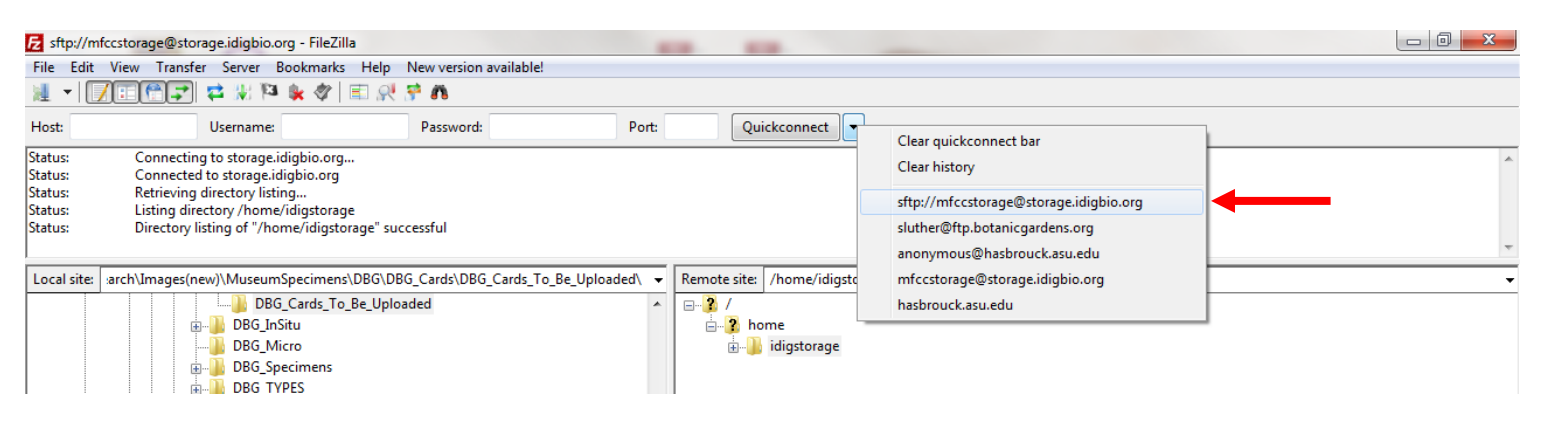

- In the left side panel of FileZilla, navigate to the images to be uploaded
- In the right side panel of FileZilla, navigate to /dbg/mycology

| 🔁 mfccstorage@storage.idigbio.org - FileZilla                                                                                                    |                                                                                                    |               |       |            |                                                                                              |          |          |                       |             |
|----------------------------------------------------------------------------------------------------|----------------------------------------------------------------------------------------------------|---------------|-------|------------|----------------------------------------------------------------------------------------------|----------|----------|-----------------------|-------------|
| File Edit View Transfer Server Bookmarks Help New version available!                                                                                                    |                                                                                                    |               |       |            |                                                                                              |          |          |                       |             |
|                                                                                                    |                                                                                                    |               |       |            |                                                                                              |          |          |                       |             |
| Host: Use                                                                                                    | ername:                                                                                                    | Password:     | Port: |            | Quickconnect                                                                                 | •        |          |                       |             |
| Status: Retrieving directory listing   Status: Directory listing of "/" successful   Status: Retrieving directory listing of "/dbg"   Status: Directory listing of "/dbg" successful   Status: Retrieving directory listing of "/dbg"successful   Status: Retrieving directory listing of "/dbg/mycology"   Status: Directory listing of "/dbg/mycology"   Status: Directory listing of "/dbg/mycology" successful |                                                                                                    |               |       |            |                                                                                              |          |          |                       |             |
| Local site: Q:\Research\Images(new)\MuseumSpecimens\DBG\DBG_Specimens\DBG_ToBeUpload 🗸 Remote site: //dbg/mycology                                                                                                    |                                                                                                    |               |       |            |                                                                                              |          |          |                       |             |
| BPI<br>                                                                                                    | _DBG<br>G<br>DBG_Cards<br>DBG_InSitu<br>DBG_Micro<br>DBG_Specimens<br>DBG_DNG<br>DBG_DNG<br>DBG_IPEG<br>DBG_RAW<br>DBG_ToBeConverted<br>DBG_ToBeUploaded<br>DBG_TYPES |               | •     |            | cinc<br>clems<br>cmc<br>colo<br>conn<br>cort<br>csu<br>cup<br>dav<br>dbg<br>mycology<br>duke |          |          |                       |             |
| Filename                                                                                                    | Filesize Filetype                                                                                                    | Last modified |       | Filename   | *                                                                                            | Filesize | Filetype | Last modified         | Permissions |
| <b>a</b>                                                                                                    |                                                                                                    |               |       | <b>)))</b> |                                                                                              |          |          | Empty directory listi | ng          |

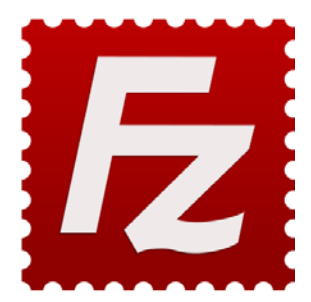

- Highlight all image files in the left side panel; drag and drop to the right-side panel
- The transfer will initiate. Do not close FileZilla while files are transferring
- Once all files have been transferred to the remote server, FileZilla can be closed
- The images will be mapped to their specimen records overnight

STEP 3: Check Upload Status

- Open FileZilla and log on to <u>mfccstorage@storage.idigbio.org</u>
- Navigate to dbg\mycology
- If the image files are gone, they have been uploaded